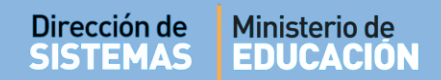

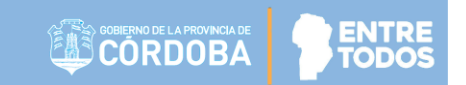

# SISTEMA GESTIÓN ESTUDIANTES

### **INFORME MATRÍCULA DEFINITIVA**

- DIRECTIVOS -

## NIVEL INICIAL - PRIMARIO - SECUNDARIO

# ÍNDICE

| SISTE | MA GESTIÓN ESTUDIANTES                                                 | 1 |
|-------|------------------------------------------------------------------------|---|
| 1.    | Personas autorizadas para Gestionar el Informe de Matrícula Definitiva | 3 |
| 2.    | Acceso                                                                 | 3 |
| 3.    | Procedimiento generar el Informe de Matrícula Definitiva               | 3 |
| 4.    | Exportar la Matrícula en un documento con formato PDF                  | 6 |

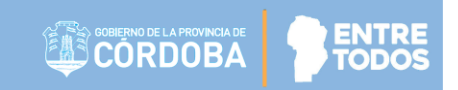

### SISTEMA GESTIÓN ESTUDIANTES - INFORME MATRÍCULA DEFINITIVA -

El Informe de Matrícula Definitiva se genera luego de finalizar la Matriculación de Estudiantes del Ciclo Lectivo Actual. Esto permite informar a su Inspección y Dirección de Nivel que se ha finalizado con la Matriculación y la Fecha de la misma.

De todas maneras, la Matriculación de Estudiantes se encuentra habilitada en el Sistema para realizarse en cualquier momento del Ciclo Lectivo aunque se haya Finalizado el Informe de Matrícula Definitiva.

#### 1. Personas autorizadas para Gestionar el Informe de Matrícula Definitiva

Esta acción puede ser realizada por el Directivo de la Escuela o por las personas que éste haya autorizado (Secretarios/Preceptores u Otros) a través de la opción "Gestionar Personal Autorizado".

Para habilitar al Personal, puede consultar el tutorial "Gestionar Personal Autorizado" El cual se encuentra en <u>http://www.cba.gov.ar/gestion-estudiantes/</u>

#### 2. Acceso

Se accede desde la acción:

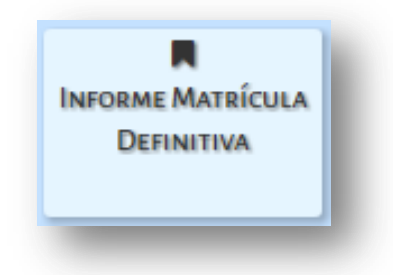

#### 3. Procedimiento generar el Informe de Matrícula Definitiva

Luego de ingresar a esta acción, inmediatamente el Sistema muestra el siguiente mensaje informativo, leerlo y seleccionar or para continuar.

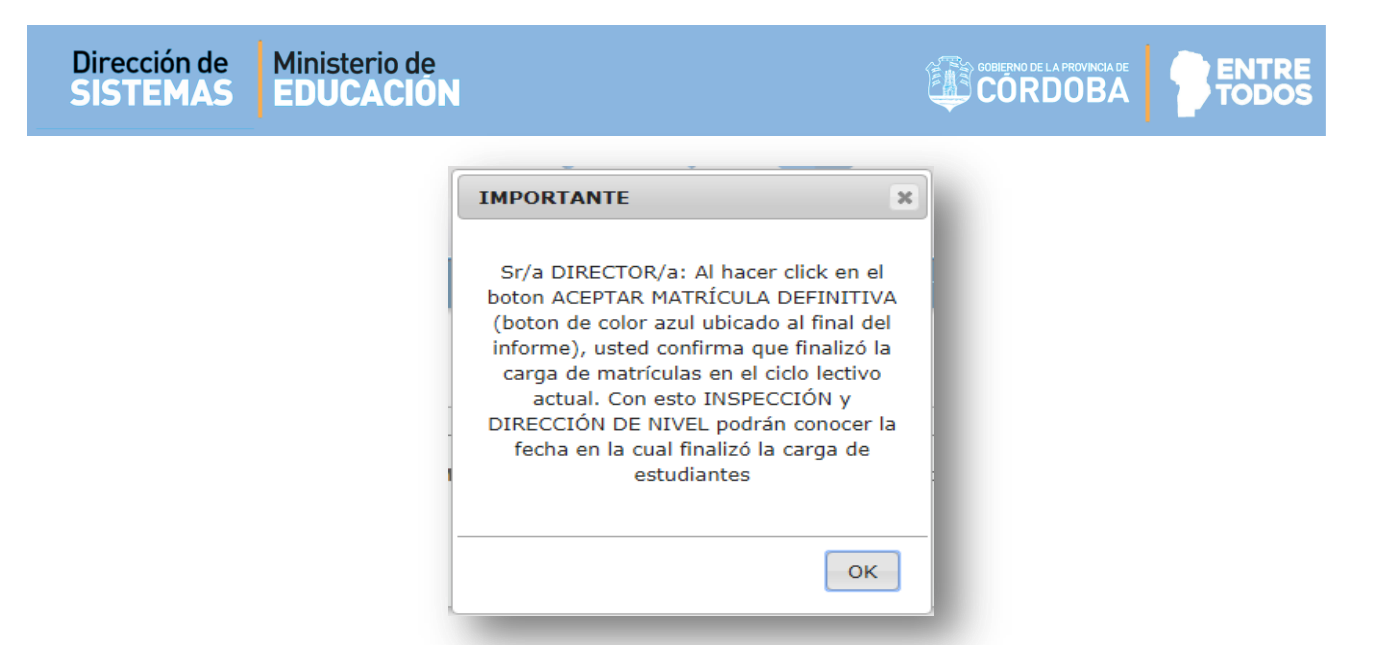

En esta sección, se muestran los datos que se incluyen en el Informe:

- Datos de la Escuela
- **Matrículas y Divisiones Totales:** Se muestran los totales resultantes de la Matriculación discriminado por Sexo y Secciones.
- **Detalle Planes de Estudio:** Se listan los Planes de Estudio de la Escuela.
- **Detalle Totales de Matrículas por Curso:** Se listan los totales de Estudiantes Matriculados discriminado por Grado / Año Plan, División, Turno y Sexo.

|                  | Empresa<br>CUE<br>Teléfono         | EE0640137<br>1403840-0<br>0358 - 493 | Codigo Ir<br>O Nivel<br>2053                                                                     | PRIMARIO                                                                                                    | Anexo                                                                                                    | 0                                                                                                    |  |
|------------------|------------------------------------|--------------------------------------|--------------------------------------------------------------------------------------------------|----------------------------------------------------------------------------------------------------|----------------------------------------------------------------------------------------------------|----------------------------------------------------------------------------------------------------|--|
| ES               | CUE<br>Teléfono                    | 1403840-0<br>0358 - 493              | 0 Nivel<br>2053                                                                                  | PRIMARIO                                                                                                    |                                                                                                    |                                                                                                    |  |
| ES               | Teléfono                           | 0358 - 493.                          | 2053                                                                                             |                                                                                                    |                                                                                                    |                                                                                                    |  |
| ES               |                                    |                                      |                                                                                                  |                                                                                                    |                                                                                                    |                                                                                                    |  |
| ES               |                                    |                                      |                                                                                                  |                                                                                                    |                                                                                                    |                                                                                                    |  |
|                  |                                    |                                      |                                                                                                  |                                                                                                    |                                                                                                    |                                                                                                    |  |
|                  | Tota                               | I de Seccion                         | es                                                                                               |                                                                                                    |                                                                                                    |                                                                                                    |  |
| 165              | Secci                              | iones Multiple                       | 5:                                                                                               |                                                                                                    |                                                                                                    | 0                                                                                                    |  |
| 181              | Secci                              | iones Indeper                        | idientes:                                                                                        |                                                                                                    |                                                                                                    | 12                                                                                                    |  |
|                  |                                    |                                      |                                                                                                  |                                                                                                    |                                                                                                    |                                                                                                    |  |
| NPLE             |                                    |                                      |                                                                                                  | Buscar:                                                                                                    |                                                                                                    |                                                                                                    |  |
|                  |                                    | DIVISIÓN                             | TURNO                                                                                            | Muteres                                                                                                    | • Varones                                                                                                    | At Total                                                                                                    |  |
| 96446            |                                    | A                                    | MAÑANA                                                                                           | 11                                                                                                    | 17                                                                                                    | 28                                                                                                    |  |
| 96446            |                                    | в                                    | TARDE                                                                                            | 12                                                                                                    | 16                                                                                                    | 28                                                                                                    |  |
| 7196446          |                                    | A                                    | MAÑANA                                                                                           | 11                                                                                                    | 17                                                                                                    | 28                                                                                                    |  |
|                  |                                    | в                                    | TARDE                                                                                            | 15                                                                                                    | 11                                                                                                    | 24                                                                                                    |  |
| 7196446          |                                    |                                      |                                                                                                  | 1.3                                                                                                    |                                                                                                    | 26                                                                                                    |  |
| 7196446<br>96446 |                                    | A                                    | MAÑANA                                                                                           | 15                                                                                                    | 12                                                                                                    | 26                                                                                                    |  |
|                  | 181<br>346<br>MPLE<br>IS POR CURSO | 181 Secc<br>346 Total                | 181 Secciones Indeper<br>346 Total de Secciones<br>IMPLE<br>IS POR CURSO<br>196446 A<br>196446 B | 181 Secciones Independientes:<br>346 Total de Secciones:<br>MPLE<br>IS POR CURSO<br>196446 A MAÑANA<br>196446 B TARDE | 181 Secciones Independientes:<br>346 Total de Secciones:<br>MPLE<br>SPOR CURSO<br>UIVISIÓN TURNO I MUSICAR:<br>196446 A MAÑANA 11<br>196446 B TARDE 12 | 181 Secciones Independientes:<br>346 Total de Secciones:<br>MPLE<br>SPOR CURSO<br>Buscar:<br>96446 A MAÑANA 11 17<br>196446 B TARDE 12 16 |  |

Secretaría de Gestión Administrativa Dirección de Sistemas (+54) (0351) 4462400 int. 3010/3011 Santa Rosa 751- 3er Piso Córdoba Capital - República Argentina.

| ón de<br>MAS | Ministerio de<br>EDUCACIÓN                       |          |        |                  |           | <b>P</b> F |
|--------------|--------------------------------------------------|----------|--------|------------------|-----------|------------|
| - DETALLE    | PLANES DE ESTUDIO<br>6 - PRIMARIA JORNADA SIMPLE |          |        |                  |           |            |
| - Detalle    | TOTALES DE MATRÍCULAS POR CURSO-                 |          |        |                  |           |            |
| Mostrar      | 10 🔻 entradas                                    |          |        | Buscar:          |           |            |
| N°           | GRADO/AÑO - PLAN                                 | DIVISIÓN | TURNO  | Mujeres          | • Varones | 🛊 Total    |
| 1            | PRIMER GRADO - 687196446                         | А        | MAÑANA | 11               | 17        | 28         |
| 2            | PRIMER GRADO - 687196446                         | в        | TARDE  | 12               | 16        | 28         |
| 3            | SEGUNDO GRADO - 687196446                        | А        | MAÑANA | 11               | 17        | 28         |
| 4            | SEGUNDO GRADO - 687196446                        | в        | TARDE  | 15               | 11        | 26         |
| 5            | TERCER GRADO - 687196446                         | А        | MAÑANA | 16               | 12        | 28         |
| 6            | TERCER GRADO - 687196446                         | в        | TARDE  | 16               | 15        | 31         |
| 7            | CUARTO GRADO - 687196446                         | А        | MAÑANA | 10               | 21        | 31         |
| 8            | CUARTO GRADO - 687196446                         | в        | TARDE  | 13               | 16        | 29         |
| 9            | QUINTO GRADO - 687196446                         | А        | MAÑANA | 16               | 14        | 30         |
| 10           | QUINTO GRADO - 687196446                         | в        | TARDE  | 11               | 19        | 30         |
| Mostrand     | do 1 a 10 de 12 entradas                         |          |        | Primero Previo 1 | 2 Próximo | Último     |

Debajo del Listado, se encuentra habilitada la opción

ACEPTAR MATRÍCULA DEFINITIVA

Al seleccionarla, el Sistema muestra el siguiente mensaje de confirmación.

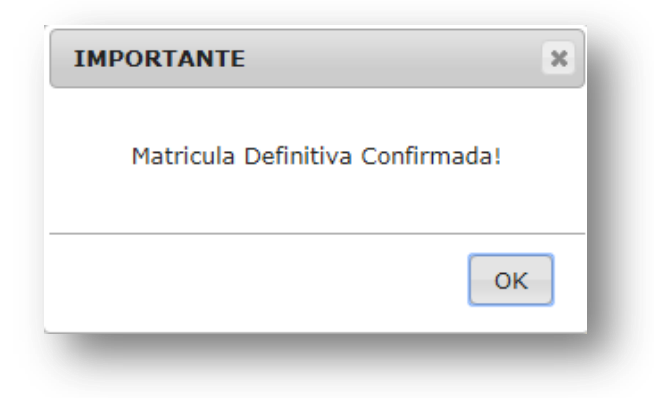

Luego de confirmarla, el botón se modifica indicando que ya fue confirmada la Matrícula definitiva.

MATRÍCULA DEFINITIVA CONFIRMADA

Secretaría de Gestión Administrativa Dirección de Sistemas (+54) (0351) 4462400 int. 3010/3011 Santa Rosa 751- 3er Piso Córdoba Capital - República Argentina.

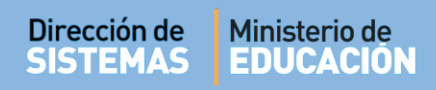

#### 4. Exportar la Matrícula en un documento con formato PDF.

Es posible descargar el Informe generado a través de la opción:

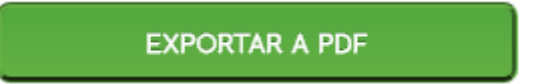

Al seleccionarla, se genera un archivo en formato **.PDF** (no editable) para ser descargado en su Equipo (PC de escritorio, Notebook, etc.).

|                    | ieia ł | alestrini 🕨 Downloads 🕨 descargas test      | • + <del>,</del> E | uscar aescargas test |        |
|--------------------|--------|---------------------------------------------|--------------------|----------------------|--------|
| Organizar 👻 Nue    | va c   | arpeta                                      |                    | 8=                   | - 0    |
| 🔆 Favoritos        | Â      | Nombre                                      | Fecha de modifica  | Tipo                 | Tamaño |
| 🐌 Descargas        |        | 🔁 27_la_matriz_tic_herramienta_para_planifi | 24/08/2016 11:28 a | Adobe Acrobat D      | 1      |
| 🧮 Escritorio       | =      | 1 ComprobantePase201609061153569531         | 06/09/2016 11:54 a | Adobe Acrobat D      | 3      |
| 🔠 Sitios recientes |        | 1 ComprobantePase201609061218564062         | 06/09/2016 12:19   | Adobe Acrobat D      | 3      |
|                    | _      | 1 ComprobantePase201609061241396875         | 06/09/2016 12:41   | Adobe Acrobat D      | 3      |
| 🥽 Bibliotecas      |        | 1 ComprobantePase201706281324562506         | 28/06/2017 01:25   | Adobe Acrobat D      | з      |
| Documentos         |        | 1 ConsultaEstudiantes201608181033408906     | 18/08/2016 10:33 a | Adobe Acrobat D      | 4      |
| 📔 Imágenes         |        | 🔁 ConsultaEstudiantesPorEstablecimiento2    | 27/07/2017 08:59 a | Adobe Acrobat D      | 9      |
| 👌 Música           |        | 1 informe_progreso201703011000447556        | 01/03/2017 10:02 a | Adobe Acrobat D      | 2      |
| 😸 Vídeos           | -      | finforme progrecoloicial                    | 25/00/2017 00-2/ » | Adobe Acrobat D      | 1      |
| Nombre:            | nfor   | me_matricula_definitiva201712111311266042   |                    |                      |        |
| Tipo:              | dob    | e Acrobat Document                          |                    |                      |        |

Una vez descargado, al abrir el archivo se muestra el Informe de Matrícula Definitiva.

|                                                                                                    | GESTIO                 | N ESTUDIANTES                                                                  | 1                              |               |
|----------------------------------------------------------------------------------------------------|------------------------|--------------------------------------------------------------------------------|--------------------------------|---------------|
| DATOS DE ESCUELA                                                                                                    |                        |                                                                                |                                |               |
| Nombre: EMILIO FELIPE OLMOS                                                                                                    |                        | Empresa: EE0640137                                                             | Código Insp: 421121            | Anexo: 0      |
| Domicilio: 20 DE SEPTIEMBRE 584                                                                                                    |                        | CUE: 1403840-00                                                                | Nivel: PRIMARIO                |               |
| Dealer Official                                                                                                    |                        | Teléfono: 0358 - 4932053                                                       |                                |               |
| Bamo: CENTRO                                                                                                    |                        |                                                                                |                                |               |
| Bamo: GENTRO                                                                                                    |                        |                                                                                |                                |               |
| Bamo: CENTRO<br>Localidad: GENERAL CABRERA<br>MATRÍCULAS Y DIVISIONES TOTALE:<br>Matricula Total:                                                                       | 3                      | Total de Seccion                                                               | e5:                            |               |
| Bamo: CENTRO<br>Localidad: GENERAL CABRERA<br>MATRÍCULAS Y DIVISIONES TOTALE:<br>Matricula Total:<br>Mujeres Inscriptas:                                                | 3                      | Total de Seccion<br>Secciones Multipl                                          | es:                            | 0             |
| Bamo: CENTRO<br>Localidad: GENERAL CABRERA<br>MATRÍCULAS Y DIVISIONES TOTALE:<br>Matricula Total:<br>Mujeres Inscriptas:<br>Varones Inscriptos:                         | 3<br>164<br>180        | Total de Seccion<br>Secciones Multipl<br>Secciones Indepe                      | es:<br>es:<br>ndientes:        | 0 12          |
| Bamo: CENTRO<br>Localidad: GENERAL CABRERA<br>MATRÍCULAS Y DIVISIONES TOTALE:<br>Matricula Total:<br>Mujeres Inscriptas:<br>Varones Inscriptos:<br>Total de Matriculas: | 3<br>164<br>180<br>344 | Total de Seccion<br>Secciones Multipl<br>Secciones Indepe<br>Total de Seccione | es:<br>es:<br>ndientes:<br>es: | 0<br>12<br>12 |

ENTRE TODOS

I

| N* | GRADO                     | DIVISION | TURNO  | MUJERES | VARONES | TOTAL |
|----|---------------------------|----------|--------|---------|---------|-------|
| 1  | PRIMER GRADO - 687196446  | A        | MAÑANA | 11      | 17      | 28    |
| 2  | PRIMER GRADO - 687196446  | в        | TARDE  | 12      | 16      | 28    |
| 3  | SEGUNDO GRADO - 687196446 | Α        | MAÑANA | 11      | 17      | 28    |
| 4  | SEGUNDO GRADO - 687196446 | в        | TARDE  | 15      | 11      | 26    |
| 5  | TERCER GRADO - 687196446  | Α        | MAÑANA | 16      | 12      | 28    |
| 6  | TERCER GRADO - 687196446  | в        | TARDE  | 16      | 15      | 31    |
| 7  | CUARTO GRADO - 687196446  | Α        | MAÑANA | 10      | 21      | 31    |
| 8  | CUARTO GRADO - 687196446  | в        | TARDE  | 12      | 16      | 28    |
| 9  | QUINTO GRADO - 687196446  | A        | MAÑANA | 16      | 13      | 29    |
| 10 | QUINTO GRADO - 687196446  | в        | TARDE  | 11      | 20      | 31    |
| 11 | SEXTO GRADO - 687196446   | Α        | MAÑANA | 21      | 8       | 29    |
| 12 | SEXTO GRADO - 687196446   | в        | TARDE  | 13      | 14      | 27    |

El mismo puede imprimirse mediante la opción de impresora que ofrece un archivo PDF:

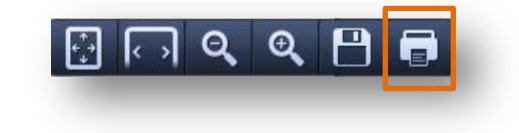

## **FIN DEL TUTORIAL**